## Como adicionar igreja e Pastor no Sistema

Para que se consiga controlar de forma eficiente seu sistema, adicione todas suas igrejas, após adicionar vincule seus usuário à estas igrejas para que consiga alternar entre igrejas e adicionar os membros dessa nova igreja e demais lançamentos.

Para adicionar Igreja(s), clique no botão ADICIONAR IGREJA.

| SIGL®C                    | i igreja                                        | ar Mandaguagu 🕸 Minha Conta 🛛 Sair do Sistema |                    |                |       |  |  |  |
|---------------------------|-------------------------------------------------|-----------------------------------------------|--------------------|----------------|-------|--|--|--|
|                           | Childesse, você estêlern: @ Danheaard > Igrejan |                                               |                    |                |       |  |  |  |
|                           | + A:                                            | + Adicionar Igreja                            |                    |                |       |  |  |  |
|                           |                                                 |                                               |                    |                |       |  |  |  |
|                           | 4                                               | Igrejas                                       |                    |                |       |  |  |  |
|                           |                                                 | # Norse                                       | CPH/CNPJ           | Teleforse      |       |  |  |  |
|                           | 98                                              | Comunidade Ebenezer                           | 98.765.437/6555-69 | (93)3930-829   | 👁 🖊 🗙 |  |  |  |
|                           | 71                                              | Iguatemi                                      | 55.555.555/5555-55 | (33)3333-33333 | 👁 🖊 🗙 |  |  |  |
| 월 Escola Bíblica 🗸 🗸      | 2                                               | Mandaguaçu                                    | 00.000.000/0000-00 | (61)1461-46166 | • / × |  |  |  |
|                           |                                                 |                                               |                    |                |       |  |  |  |
| Congregados(Cad. Simples) |                                                 |                                               |                    |                |       |  |  |  |
| Fornecedor   Colaborador  |                                                 |                                               |                    |                |       |  |  |  |
| Igrejes                   |                                                 |                                               |                    |                |       |  |  |  |
| Membro                    |                                                 |                                               |                    |                |       |  |  |  |
| Visitante                 |                                                 |                                               |                    |                |       |  |  |  |
|                           |                                                 |                                               |                    |                |       |  |  |  |
|                           |                                                 |                                               |                    |                |       |  |  |  |
|                           |                                                 |                                               |                    |                |       |  |  |  |
| o Configurar Tesouraria 🗸 |                                                 |                                               |                    |                |       |  |  |  |

Em seguida , cadastre a igreja que deseja adicionar preenchendo os campos necessários .

| 🕫 Tela Inidal             |                      |  |  |  |
|---------------------------|----------------------|--|--|--|
| Calva Local               | 🛦 Cadastro de Igreja |  |  |  |
| 🖂 Avisos 🗸 🗸              | (gre)a*              |  |  |  |
| 남 Células                 | CNPJ*                |  |  |  |
| Documentos                | Telefone*            |  |  |  |
| 🔮 Escola Bíbrica 🗸 🧹      | Responsável          |  |  |  |
| Congregados(Cad. Simples) | Emai*                |  |  |  |
| Fornecedor   Colaborador  | Rua*                 |  |  |  |
| lgrejes                   | Número*              |  |  |  |
| Visitance                 | Bairro*              |  |  |  |
| 🗈 Tesouraria 🗸 🤟          | Estado*              |  |  |  |
| Patrimonios               | Cidade*              |  |  |  |
| Relatórios                | CEP <sup>4</sup>     |  |  |  |
| O Configurar Tesouraria V |                      |  |  |  |
| 👌 Configurar Membro 🗸 🤟   | + Adidonari + Voltar |  |  |  |
|                           |                      |  |  |  |

E então clique no botão ADICIONAR e a igreja será adicionada no sistema com sucesso.

Tem a opção de cadastrar os pastores que já passaram por essa igreja, para manter um histórico com data de entrada e saída. Que pode ser muito útil para lembrar todos que já foram importante e fizeram parte da história desta igreja. Para adicionar um pastor em uma igreja , siga os seguintes passos :

| sigl@c                    | C Igreja Mar                                   | edaguaçu 🕸 Minha Conta 🙁 Sair do Sitterna |                    |                |       |  |  |  |
|---------------------------|------------------------------------------------|-------------------------------------------|--------------------|----------------|-------|--|--|--|
|                           | Old tesse, você estê em: # Duahtourd > Igrejan |                                           |                    |                |       |  |  |  |
|                           | + Adicio                                       | ◆ Adicionar Igreja                        |                    |                |       |  |  |  |
|                           | A lore                                         |                                           |                    |                |       |  |  |  |
|                           |                                                | Nerra                                     | CEUNE              | Telefree       | 44    |  |  |  |
|                           | 98                                             | Comunidade Ebenezer                       | 98.765.437/6555-69 | (93)3930-829   | • 🖉 🗴 |  |  |  |
|                           | 71                                             | Iguatemi                                  | 55.555.555/5555-55 | (33)333-33333  | * / X |  |  |  |
| 알 Escola Biblica 🗸 🗸      | 2                                              | Mandaguaçu                                | 00.000.000/0000-00 | (44)0344-04044 | @ 🖊 X |  |  |  |
|                           |                                                |                                           |                    |                |       |  |  |  |
| Congregados(Cad. Simples) |                                                |                                           |                    |                |       |  |  |  |
| Fornecedor   Colaborador  |                                                |                                           |                    |                |       |  |  |  |
| tgrejas                   |                                                |                                           |                    |                |       |  |  |  |
| Membro                    |                                                |                                           |                    |                |       |  |  |  |
| Visitante                 |                                                |                                           |                    |                |       |  |  |  |
|                           |                                                |                                           |                    |                |       |  |  |  |
|                           |                                                |                                           |                    |                |       |  |  |  |
|                           |                                                |                                           |                    |                |       |  |  |  |
| o Configurar Tesouraria 🗸 |                                                |                                           |                    |                |       |  |  |  |

This page was exported from - <u>Sistema para Igrejas - Software Igrejas - SIGLOC Sistema Integrado de Gestão de Igrejas</u> Export date: Thu Aug 21 15:15:42 2025 / +0000 GMT

| 🕆 Igreja: Mandaguagu 🕸 Minha Conta 🔍 Sair do Sistema        |                     | !                        |
|-------------------------------------------------------------|---------------------|--------------------------|
| Olá teste, você está em: # Dashboard > Igrejas > Visualizar |                     |                          |
|                                                             | <b>•</b>            |                          |
| Dados do Cadastro da Igreja Histórico Pastores da Igreja    | •                   | dicionar Pastor 🖌 Editar |
|                                                             |                     |                          |
| Dados da Igreja                                             |                     |                          |
| Igreja                                                      | Comunidade Ebenezer |                          |
| Responsável                                                 | kalebe              |                          |
| Documento                                                   | 98.765.437/6555-69  |                          |
| Data de Cadastro                                            | 19/10/2015          |                          |
|                                                             |                     | •                        |
| Contatos                                                    |                     |                          |
| Endereço                                                    |                     |                          |
|                                                             |                     |                          |

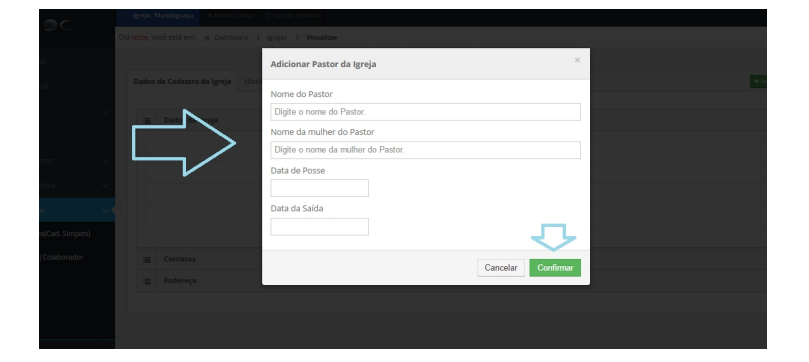

Então o pastor será adicionado com sucesso .